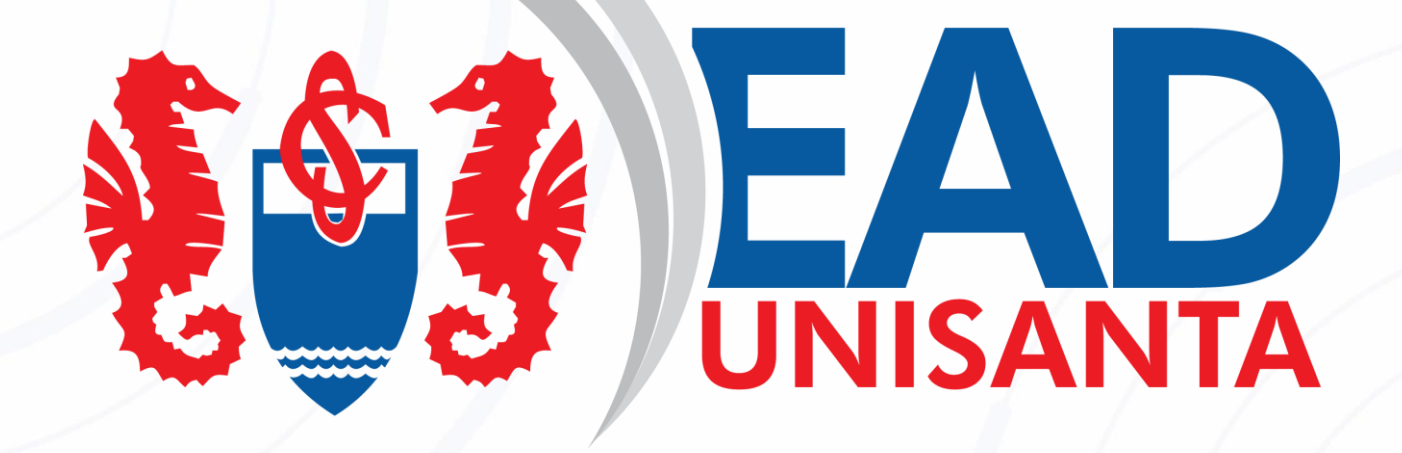

# GUIA DE PROCEDIMENETOS ACADÊMICOS

Claudio Ferreira de Carvalho

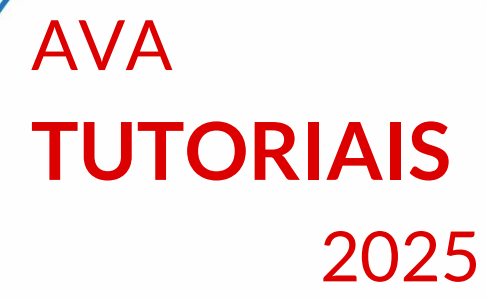

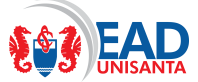

### Introdução

Este "Guia de Procedimentos Acadêmicos", apresenta a você os procedimentos acadêmicos para orientá-lo na participação de cursos de Ensino a Distância (EaD) da Universidade Santa Cecília.

### Ambiente Virtual de Aprendizagem

Nos cursos em EAD da Universidade Santa Cecília, toda a interação professor/aluno, tutor/aluno e coordenador/aluno, deve ser feita através deste AVA (Ambiente Virtual de Aprendizagem), a partir do qual você abriu esse "Guia de Procedimentos Acadêmicos"

#### Por onde começar

Antes de iniciar seus estudos, você deve abrir o "**Calendário letivo**", que está na página de entrada desse AVA, familiarizando-se com as datas que as disciplinas serão disponibilizadas, as atividades que devem ser cumpridas dentro das semanas e os períodos que elas serão ministradas. **Anote as datas de início e final de cada atividade, assim como as datas de provas em sua agenda pessoal**.

Após tomar conhecimento destes itens iniciais, você deverá escolher qual disciplina irá estudar. Como as disciplinas são fornecidas sequencialmente e não simultaneamente<sup>1</sup>, em seu primeiro acesso, você poderá estar vendo somente uma disciplina

#### Em casos de Dúvidas

#### Sobre o AVA (Ambiente Virtual de Aprendizagem)

Existe no item "**Ambiente de Informações (Ambientação)**", um vídeo e um documento de nome "Guia de Acesso". Assista o Vídeo e leia o "Guia de Acesso" antes de iniciar seus estudos.

Se desejar mais explicações ou não encontrar no "Ambiente de Informações (Ambientação)", envie mensagens para o Tutor através do link que está nas disciplinas ou para o coordenador, através do link "Enviar Mensagem" que está em "Ambiente de Informações" no tópico "Coordenação".

<sup>1</sup> Excepcionalmente algum curso pode oferecer disciplinas simultâneas, mas neste caso você será avisado pelo coordenador.

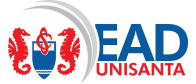

#### Sobre datas

Todas as datas das provas estão nos "Calendário letivo".

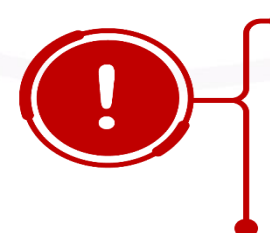

### Importante

Observe que existem alguns dias para as provas e alguns dias para os exames. É aconselhável que você marque estes dias em sua agenda pessoal, pois, próximo a estas datas você deverá agendar o melhor dia e o melhor horário para comparecer ao polo para realizar as provas. O local e datas doss agendamentos serão fornecidos pela tutoria.

#### Sobre o curso

Envie mensagens para seu coordenador.

Mensagens para o coordenador podem sem enviadas através do link "Enviar Mensagem" que está em "Ambiente de Informações" no tópico "Coordenação".

#### Sobre a disciplina

Envie mensagens para o professor

Mensagens para o professor podem sem enviadas através do link "Enviar Mensagem" que está na página da disciplina no primeiro item que é Professor.

#### Sobre acessos e disciplinas a cursar

Envie mensagens para o tutor

Mensagens para o tutor podem sem enviadas através do link "Enviar Mensagem" que está na página da disciplina no segundo item que é Tutor.

#### Como estão disponibilizadas as disciplinas

As disciplinas do semestre serão ministradas, uma por vez<sup>2</sup>, ao longo das semanas do semestre. Você verá que a maioria das disciplinas terão duração de 3 ou 2 semanas, dependendo da carga horária de cada disciplina. Fique atento para as datas de início e término de cada disciplina, **as datas finais para as entregas dos trabalhos serão sempre indicadas na tela de abertura dos trabalhos (testes ou questões discursivas).** 

<sup>2</sup> Excepcionalmente algum curso pode oferecer disciplinas simultâneas, mas neste caso você será avisado pelo coordenador.

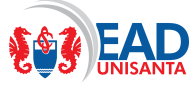

#### Como estudar uma disciplina

Escolha a disciplina que você deseja estudar (inicialmente só existe uma disciplina) e clique nesta disciplina. Com a disciplina aberta, leia as informações sobre o professor, sobre o tutor, sobre a disciplina e abra o "Plano de Ensino". O professor seguirá rigorosamente este "Plano de Ensino".

Em seguida você tem o "Guia da disciplina", que é um livro eletrônico (e-book) com todo o conteúdo da disciplina. Você não precisa abrir este Guia agora, mas lembre-se que ele estará sempre disponível e você deverá utilizá-lo constantemente durante o estudo da disciplina.

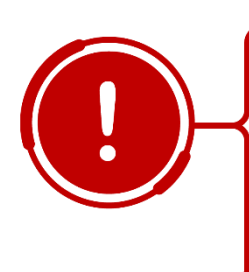

# Importante

Lembre-se que, este material só ficará disponível durante o semestre, portanto é aconselhável que você grave este e-book e todo o material que deseja mantar para futuras consultas, em uma pasta de seu computador ou algum dirve de nuvem que você possua. Lembre-se que você tem acesso ao Onedrive da Microsoft por ser aulo a Universidade

Em seguida, passe para a Semana 1 e acesse o "**Planejamento Semanal**". Baixe este arquivo para seu computador e utilize-o como guia de como proceder em seus estudos da semana. Seguindo as instruções deste procedimento, assista às videoaulas, participe dos fóruns e resolva o teste.

# Importante

Observe que conforme seu curso o teste pode ser resolvido somente uma vez ou até 3 vezes, veja na tela de entrada do teste as informações **sobre o número de vezes que o teste pode ser feito, critério de notas e prazo final para entrega**.

As notas dos testes, assim como as demais notas que serão fornecidas durante o curso, podem e devem ser acompanhadas por você no item "**Notas**" existente no AVA.

Abaixo das semanas existe o tópico onde o professor apresentará o cronograma de realização de Web Aulas, o link para participar das Web Abulas e as Gravações das Web Aulas.

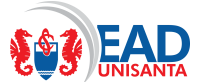

Web Aulas, são aulas ao vivo, onde o professor propõe um encontro on line com os alunos onde eles podem participar conversando e esclarecendo dúvidas com o professor e debatendo com os demais colegas que participarem.

Nas Web Aulas o professor, a seu critério, pode apresentar resumos ou detalhamentos sobre os conteúdos ministrados, sendo estas excelentes oportunidades para o debate e aprofundamento dos conteúdos.

Os alunos presentes às Web Aulas podem tirar dúvidas interagindo com o professor, mas, caso o aluno não possa participar, as Webs ficam gravadas e poderão ser assistidas ou revisadas oportunamente pelos alunos.

Abaixo existe, (ou será disponibilizado até a última semana da disciplina), no final desta página o item "Questão discursiva", que é uma questão que você dever responder de forma dissertativa ou por preenchimento de lacunas que surgem em um menu suspenso. Atenção que, embora esta questão possa estar disponibilizada desde o início da disciplina, você não deve enviar a resposta imediatamente, pois sua resposta provavelmente dependerá do acompanhamento de todo o material lecionado, portanto, leia a questão e comece a pensar na resposta. Você pode até deixar suas respostas ou conteúdos gravados no AVA, mas só envie em definitivo após ter o conhecimento de tudo que foi lecionado na disciplina, o que provavelmente só acontecerá no decorrer da última semana da disciplina.

Os mesmos procedimentos para estudo devem ser utilizados para as demais semanas.

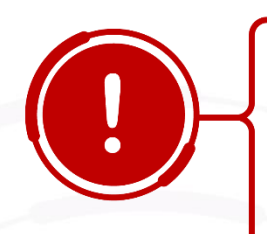

## Importante

Fique atento para os prazos finais de entrega dos trabalhos que normalmente se encerram na última semana da disciplina ou antes do início das provas. Exceções serão informadas pelo professor, tutor ou coordenador, mas é importante saber que após encerrado o prazo, as respostas das questões tipo teste são **disponibilizadas para todos os que resolveram os testes**, portanto, como as respostas já estão divulgadas, não é possível permitir que alunos respondam ou alterem as respostas dos testes.

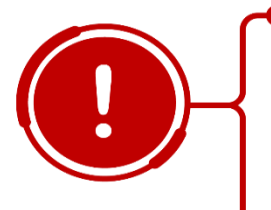

## Importante

Dependendo do modelo da questão que foi elaborada, ela pode necessitar da correção do professor, portanto, pode ser necessário aguardar para que a nota seja fornecida.

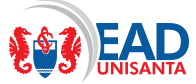

#### **Provas**

Existe uma "**Prova Presencial**", **para cada disciplina**. Como as provas são feitas sempre ao final de 3 disciplinas<sup>3</sup>, **estas 3 provas serão disponibilizadas em um único dia** de acordo com o calendário mostrado no "Calendário Letivo". Observe que no "Calendário letivo", existem alguns dias para as provas, você deverá escolher um destes dias e agendar o seu comparecimento ao polo para realizar estas 3 provas simultaneamente. Este agendamento deverá ser feito através de link fornecido oportunamente.

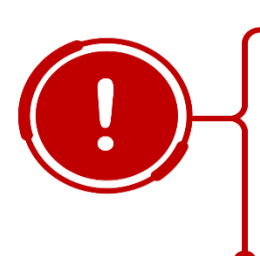

# Importante

Observe que você terá que fazer obrigatoriamente a prova em um dos dias do calendário, portanto, procure desde já reservar em sua agenda um horário em um dos dias para comparecer ao polo e realizar a prova.

#### **Exames**

Caso você obtenha média 7,0 ou superior com a prova e os demais trabalhos em alguma das disciplinas, você estará dispensado do exame. Porém, caso contrário, você deverá realizar exame da disciplina.

As datas dos exames estão informadas no "Calendário letivo".

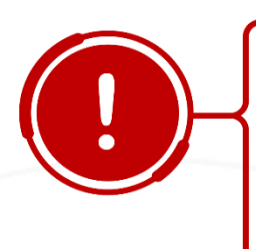

# Importante

Você só poderá fazer exame, se sua média, calculada conforme critérios de avaliação que estão explicados mais adiante neste guia, for igual ou superior à 3,0. Fique atento que, caso a média antes do exame de qualquer disciplina seja inferior a 3,0, você terá que cursar novamente a disciplina como DP (dependência).

#### Critérios de aprovação

Para ser aprovado em cada uma das disciplinas, você deverá ter média igual ou superior a 7,0, se for dispensado de exame ou, se precisar fazer exame, média igual ou superior a 5,0, seguindo os critérios de avaliação que serão explicados mais adiante neste guia,

<sup>3</sup> Pode ocorrer de excepcionalmente cursos serem elaborados com mais disciplinas. Neste caso os alunos deverão fazer no mesmo dia todas as provas das disciplinas que estão cursando.

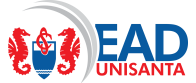

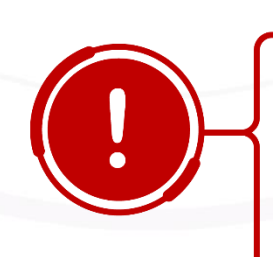

# Importante

Caso você obtenha em qualquer disciplina média 7,0 ou superior, somente com a nota dos trabalhos e da prova, você estará dispensado da realização do exame.

### Cálculos das Médias

### Antes do Exame

A Média de cada uma das disciplinas é calculada através das notas dos testes solicitados pelo professor durante o curso com peso de 30%, a nota da avaliação discursiva com peso de 15% e a nota da prova presencial com peso de 55%.

Você deve acompanhar suas notas ao longo de todo o curso através do item "Notas" que pode ser acessado a partir do AVA.

Ao abrir o item Notas você verá as notas que obteve em todos os trabalhos que foram solicitados. Atente para o fato de que, trabalhos do tipo teste são corrigidos automaticamente pelo AVA e a nota é lançada no momento que a realização do teste é encerrada enquanto que, outros trabalhos, como alguns tipos de "Questões discursivas", podem precisar ser corrigidos pelo professor, portanto, pode acontecer de você ter encerrado um trabalho e o professor ainda não ter avaliado o trabalho, logo, este ainda estará sem nota.

Quando a disciplina estiver encerrada, no boletim constarão além das notas dos trabalhos e das provas, linhas com média dos testes e da disciplina.

- Média dos Testes: Esta média é obtida pela média aritmética simples dos testes efetuados ao longo do desenvolvimento da disciplina.
- Nota da Questão discursiva: Neste item será lançada a nota da sua resposta à questão discursiva que será disponibilizada na última semana (ou durante o curso dependendo das orientações do coordenador).
- Nota da Prova: Neste item será lançada a nota que você obtiver na Prova Presencial.
- Média da Disciplina: Esta média é obtida pela soma da "Média dos testes" multiplicada por 0,30 (peso de 30%), com a nota da "Questão discursiva"

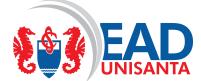

multiplicada por 0,15 (peso de 15%) e a nota da "Prova Presencial" multiplicada por 0,55 (peso de 55%).

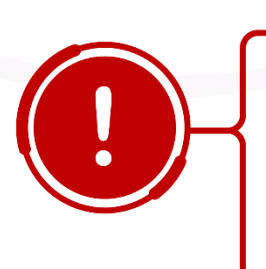

# Importante

A Média da Disciplina, e somente esta, será lançada no "Portal do Aluno". Não deixe de conferir, pois esta é a média que ficará registrada oficialmente em seu histórico escolar. Caso a Média da Disciplina seja igual ou superior a 7,0, como já foi comentado anteriormente você já estará aprovado e dispensado do exame. Caso esta nota seja maior que 3,0 e menor que 7,0 você deverá realizar o exame.

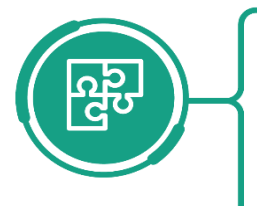

# Entendendo

O sistema de notas da Universidade arredonda automaticamente as notas no "Portal do Aluno" utilizando os seguintes critérios:

- Frações decimais entre 0,01 e 0,24 são arredondadas para 0,0
- Frações decimais entre 0,25 e 0,74 são arredondadas para 0,5
- Frações decimais entre 0,75 e 0,99 são arredondadas para 1,0

**Exemplo:** Caso sua Média da Disciplina esteja entre 6,51 e 6,74 ela será arredondada para 6,5, caso esteja entre 6,75 e 6,99 ela será arredondada para 7,0.

#### Após o Exame

Conforme já comentado anteriormente, caso sua Média em qualquer disciplina seja superior à 7,0, já considerando os critérios de arredondamento indicados no item anterior, você estará dispensado de prestar exame nesta disciplina, mas caso sua média seja maior ou igual a 3,0 e menor que 7,0 você deverá prestar exame na disciplina.

Após o exame, a nota do Exame será postada no AVA e uma nova média ("Média após exame") será calculada pelo "Portal de Aluno" e esta nota substituirá a média existente anteriormente ("Média Antes do Exame").

A nova "Média da Disciplina" (após o exame) será obtida pela Média Aritmética simples entre Média antes do exame e a nota do exame.

Desta forma, a nota antes do exame, somada a nota do exame, e o resultado dividido por 2, precisa ser igual ou superior a 5,0 para que você seja aprovado.

Exemplo: (4,0 + 6,0) / 2 = 5,0.

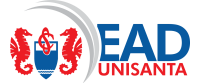

A participação nos fóruns de cada uma das disciplinas é recomentada, pois enriquece os conhecimentos e promove a troca de saberes e a interação entre alunos professores e tutores, entretanto, não é atribuída nota à participação nestes fóruns.

#### Processo de Dependências

Caso você não seja aprovado em qualquer uma das disciplinas, você deverá cursá-la novamente como DP.

As DPs são cursadas quando as disciplinas forem novamente ofertadas, portanto, disciplinas que foram ministradas nos semestres ímpares (primeiro ou terceiro), serão ofertadas como DP no próximo semestre ímpar e disciplinas que foram ministradas nos semestres pares (segundo ou quarto), serão ofertadas como DP no próximo semestre par.

Quando a disciplina for ofertada, você há verá em sua página do AVA e deverá cursála, realizando todos os trabalhos e provas conforme solicitado.

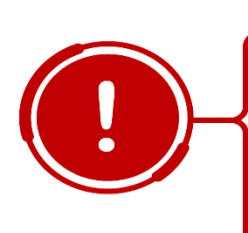

## Importante

Fique atento, caso a disciplina de DP não apareça no semestre conforme indicado anteriormente, (disciplinas de semestres impares no primeiro semestre e disciplinas de semestres pares no segundo semestre), avise imediatamente o tutor para que ele possa verificar

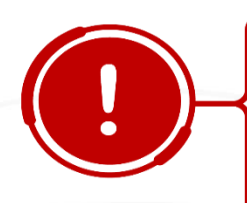

## Importante

Para ser aprovado para o próximo semestre, você só pode cursar no máximo 3 DPs, caso você não seja aprovado em mais de 3 disciplinas, deverá primeiramente cursar estas disciplinas e após ser aprovado poderá dar continuidade ao curso.

Caso você tenha a necessidade de cursar 4 ou mais disciplinas (incluindo atividades complementares e estágio que também são disciplinas obrigatórias do curso), não poderá, neste semestre, dar continuidade ao curso, ficando retido e tendo que obrigatoriamente arcar financeiramente com o custo do semestre inteiro. Após voltar a ter no máximo 3 disciplinas de DP, você poderá dar continuidade ao curso.

### Revisão de Provas

Caso você deseje que sua nota em qualquer prova seja revista, deverá solicitar através de requerimento a revisão da prova em até 48 horas após a publicação da nota.

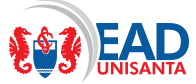

### Prova de Formando

Caso você seja aluno de **cursos de bacharelado ou tecnólogo** e tenha ficado reprovado em no máximo **três disciplinas** (excluindo projetos integradores) e você seja **aluno(a) provavelmente formando(a)**, você tem direito a solicitar a Prova de Formando.

A solicitação de "Prova de Formando" deve ser feita através do Portal do Aluno em no máximo 15 dias após o final do semestre letivo em que você cursou o último semestre de seu curso. As datas destas provas serão determinadas pela secretaria, cabendo a você aluno acompanhar a resposta através do Portal. Após o deferimento da solicitação, você deve realizar a prova de formando de acordo com as orientações do requerimento.

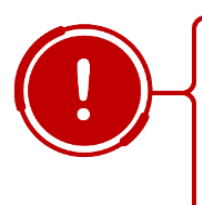

### Importante

Você não terá outra oportunidade de solicitar nova prova de formando após esta etapa Provas de formando podem não estar disponíveis para alguns cursos. Para confirmar a possibilidade de realizar prova de formando, entre em contato com o coordenador de seu curso.

### Dispensa de disciplinas – Aproveitamento de estudos

Caso você já tenha cursado disciplinas em cursos universitários superiores e tenha sido aprovado, você pode solicitar aproveitamento destas disciplinas no curso que está matriculado. Esta dispensa, deverá ser feita através de requerimento e deve conter o histórico escolar com nota, e quantidade de horas da disciplina. Dispensas e Aproveitamento de estudos devem ser solicitados em até 70 dias após o início das aulas.